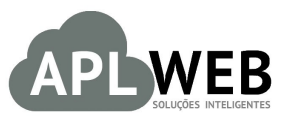

# PROCEDIMENTO OPERACIONAL PADRÃO - POP

| APLWEB SOLUÇÕES | INTELIGENTES                         | Versão do Documento Nº | 1.0        |  |  |
|-----------------|--------------------------------------|------------------------|------------|--|--|
| SISTEMA APLWEB  | COBRANCA/FINANCEIRO                  | Data da Revisão        | 29/06/2016 |  |  |
| MÓDULO/MENU PES | SOAS/FINANCEIRO                      | Data de Publicação 2   |            |  |  |
| Procedimento    | Enviando XML da NF-e para o contador |                        |            |  |  |
| Gestor          |                                      |                        |            |  |  |

## 1. Descrição

Este Procedimento Operacional Padrão define como enviar o XML da NF-e para o contador pelo APLWeb.

## 2. Responsáveis:

Relacionar abaixo as pessoas que detém papel primário no POP, dentro da ordem em que a atividade é executada, preferencialmente incluir dados de contato como e-mail e telefone.

# a. LISTA DE CONTATOS:

| N٥ | Nome        | Telefone | E-mail |
|----|-------------|----------|--------|
| 1  | Titular:    |          |        |
| Ţ  | Substituto: |          |        |
| 2  | Titular:    |          |        |
| 2  | Substituto: |          |        |

## 3. Requisitos:

É necessário está conectado com um usuário e senha que tenha permissão para acessar as opções abaixo descritas. E também, é necessário ter recebido o protocolo de autorização da SEFAZ. Caso não tenha recebido, não será gerado o XML.

# 4. Atividades

Veremos agora como enviar XML da NF-e para o contador.

| POP Nº: | 1606.004 | Titulo: | Enviando XML da NF-e para o contador | Versão: | 1.0 |
|---------|----------|---------|--------------------------------------|---------|-----|
|         | 4        |         |                                      |         |     |

## Passo 1. No menu topo clique na opção XMLs.

| -Ci    | 1       | 1                 | -         | -          | <i>,</i>      |          | 🙈 🖬     | <b>INI</b> |     |
|--------|---------|-------------------|-----------|------------|---------------|----------|---------|------------|-----|
| Inicio | Pessoas | Produtos/Serviços | Comercial | Financeiro | Bancos/Caixas | Projetos | Locação | XMLs       | PDV |

Passo 2. Ao clicar nessa opção, aparecerá uma lista com várias páginas. Clique na pasta "Enviadas".

| Organizar arquivos em pastas mer | nsais (Produção) | Organiz      | ar arquivos em pastas mensais (Hon | nologação) | Description   | 0   |
|----------------------------------|------------------|--------------|------------------------------------|------------|---------------|-----|
| None                             | Tamarino         | Data         | Proprietario                       | Grapo      | Permissoes    |     |
| npquota                          | 14               | Jan 18 22:33 | apweb                              | aptweb     | -ПШ           |     |
| assinadas                        |                  | Jun 29 11:43 | aphveb                             | aplweb     | directronex   | - 2 |
| canceladas                       |                  | Jun 3 15:59  | aplweb                             | aplweb     | dirwxr-xr-x   | - 1 |
| cartacorrecao                    |                  | Mar 27 15:56 | aphveb                             | aplweb     | dnaoz-az-x    | - 2 |
| consultadas                      |                  | Dec 27 2014  | aplweb                             | apiweb     | drwxr-xr-x    | - 1 |
| dpec                             |                  | Dec 27 2014  | aphyeb                             | aplweb     | directr-ar-a  | - 1 |
| entradas 🔔                       |                  | Jun 29 11:42 | aplweb                             | aplweb     | dinaxe-xe-x   | - 2 |
| enviadas 💭                       |                  | Jun 29 11:43 | aplweb                             | apiweb     | dinaxe-xe-x   | - 1 |
| eventos                          |                  | Dec 27 2014  | aphyeb                             | aplweb     | dressr-ar-x   | - 2 |
| fornecedor                       |                  | May 6 15:51  | aplweb                             | apiweb     | drworworwox   |     |
| inutilizadas                     |                  | Dec 27 2014  | aphveb                             | aplweb     | dinaxr-xr-x   | - 2 |
| pdf                              |                  | Jun 27 18:57 | apiweb                             | aplweb     | dinexer-x     | -   |
| recebidas                        |                  | Dec 27 2014  | aphveb                             | aplweb     | dinaxar-xar-x | - 2 |
| rejeitadas                       |                  | Mar 25 10:08 | aphveb                             | aplweb     | dressr-ar-x   | - 2 |
| temporarias                      |                  | Jun 23 09:20 | aplweb                             | apiweb     | dinaxr-xr-x   | - 2 |
| validadas                        |                  | Jun 29 11:43 | apliveb                            | aplweb     | drepgr-pgr-x  | - 2 |

Passo 3. Depois clique em "Aprovadas".

| D Área de                                                | FTP                                                                            |      |
|----------------------------------------------------------|--------------------------------------------------------------------------------|------|
| Esta tela mostrarà o conte<br>Pasta: /public_html / html | eúdo de uma visão do servidor FTP<br>docs / nfe / nfe / homologacao / enviadas |      |
| Organizar arquivos em                                    | pastas mensais (Produção)                                                      |      |
| Newsa                                                    | Tamaobo                                                                        | Data |

| Organizar arquivos em pastas mensais | (Produção) | Org          | anizar arquivos em pastas mensais (H | omologação) |                 |      |
|--------------------------------------|------------|--------------|--------------------------------------|-------------|-----------------|------|
| Nome                                 | Tamanho    | Deta         | Proprietário                         | Grupo       | Permissões      | 0    |
| . 🔺                                  |            | Oct 27 2015  | aplweb                               | apliveb     | dreve-xr-x      |      |
| aprovadas 💭                          |            | Jun 1 08:27  | aplweb                               | aptweb      | dinuxe-xe-x     | - 1  |
| denegadas                            |            | May 2 2015   | aplweb                               | apliveb     | dinaxe-xe-x     | - 2  |
| encerradas                           |            | Mar 25 17:04 | aplweb                               | aplweb      | dimensir-ser-sc | - 12 |
| rejeitadas                           |            | Mar 25 17:04 | aplweb                               | aplweb      | directr-x       | - 2  |
| reprovadas                           |            | Jun 2 2015   | apiweb                               | apkveb      | dnime-xr-x      | - 12 |

**Passo 4.** Em seguida, escolha a pasta do mês que você deseja enviar os XMLs e clique no ícone ao lado esta para compactar a pasta.

|  | Area | de | FT | P |
|--|------|----|----|---|
|--|------|----|----|---|

Esta tela mostrará o conteúdo de uma visão do servidor FTP Pasta: /public\_html / htdocs / nfe / nfe / homologacao / enviadas / aprovadas

| Organizar arquivos em pastas mensais (Produção)          | Organizar arquivos em pas | tas mensais (Homolog | jação)       |        |             |       |
|----------------------------------------------------------|---------------------------|----------------------|--------------|--------|-------------|-------|
| Nome                                                     | Tamanho                   | Data                 | Proprietário | Grupo  | Permissões  | 0     |
|                                                          |                           | Jun 29 11:43         | apliveb      | aplweb | drwxr-xr-x  |       |
| 15150917192325000116550010001720831001720835-nfe.xml     | 7583                      | Sep 1 2015           | aplweb       | aplweb | -FW-FF      | 10.2  |
| 15150917192325000116550010001720831001720835-nfe.xml.pdf | 24885                     | Sep 9 2015           | aplweb       | aplweb | +FW-FF      | 102   |
| 15150917192325000116550010001720851001720856-nfe.xml     | 7435                      | Sep 1 2015           | aplweb       | aplweb | 11-WI-      | 102   |
| 15150917192325000116550010001720851001720856-nfe.xmLpdf  | 24995                     | Sep 9 2015           | apliveb      | aphveb | -FW-FF      | 102   |
| 15150917192325000116550010001720861001720861-nfe.xml     | 7365                      | Sep 1 2015           | aplweb       | aplweb | -FW-FF      | 302   |
| 15150917192325000116550010001720861001720861-nfe.xml.pdf | 24946                     | Sep 1 2015           | aphweb       | aphveb | -fW-ff      | 102   |
| 20                                                       |                           | Jul 6 2015           | aplweb       | aplweb | drwxr-xr-x  |       |
| 2013                                                     |                           | Dec 27 2014          | apliveb      | aplweb | drwxr-xr-x  | - 2   |
| 2014                                                     |                           | Oct 19 2015          | aplweb       | aplweb | drwxr-xr-x  | - 2   |
| 2015                                                     |                           | Apr 1 10:30          | aphyeb       | aplweb | drwxr-xr-x  | - 2   |
| 201603                                                   |                           | Mar 31 14:27         | apliveb      | aplweb | dirwxr-xr-x | - 2   |
| 201604                                                   |                           | Apr 29 15:06         | aphveb       | aphveb | drwxr-xr-x  | - 2   |
| 201605                                                   |                           | May 31 18:13         | apliveb      | apiweb | drwxr-xr-x  |       |
| 201606                                                   |                           | Jun 29 11:42         | aptiveb      | aplweb | drwxr-xr-x  | D - 3 |

Passo 5. Aparecerá uma mensagem de confirmação da operação. Clique em "Sim".

| , |
|---|
|   |
|   |
| ~ |
|   |

|         | 1606.004 | Titulo: | Enviando XML da NF-e para o contador | Versão: | 1.0 |
|---------|----------|---------|--------------------------------------|---------|-----|
| PUP Nº: | 4        |         |                                      |         |     |

Passo 6. Ao compactar a pasta, aparecerá dois ícones distintos , clique no ícone 🍑 para enviar o email.

| Area de FTP                                                                                |                           | 100                  |              |         |             |      |
|--------------------------------------------------------------------------------------------|---------------------------|----------------------|--------------|---------|-------------|------|
| Esta tela mostrará o conteúdo de uma visão do servidor FTP<br>Pasta: /enviadas / aprovadas |                           |                      |              |         |             |      |
| Organizar arquivos em pastas mensais (Produção)                                            | Organizar arquivos em pas | tas mensais (Homolog | jação)       |         |             |      |
| Nome                                                                                       | Tamanho                   | Data                 | Proprietário | Grupo   | Permissões  | 0    |
|                                                                                            |                           | Jun 29 11:43         | aplweb       | apliveb | drever-xr-x |      |
| 15150917192325000116550010001720831001720835-nfe.xml                                       | 7583                      | Sep 1 2015           | aplweb       | aphveb  | -1-1-1-101  |      |
| 15150917192325000116550010001720831001720835-nfe.xml.pdf                                   | 24885                     | Sep 9 2015           | aphyeb       | aphveb  | -FW-ff      | 101  |
| 15150917192325000116550010001720851001720856-nfe.xml                                       | 7435                      | Sep 1 2015           | aplweb       | aphveb  | -FW-FF      | 101  |
| 15150917192325000116550010001720851001720856-nfe.xml.pdf                                   | 24995                     | Sep 9 2015           | aphyeb       | aphveb  | 11-1/17-    | 101  |
| 15150917192325000116550010001720861001720861-mfe.xml                                       | 7365                      | Sep 1 2015           | aphyeb       | aphveb  | -DW-ff      | 101  |
| 15150917192325000116550010001720861001720861-infe.xml.pdf                                  | 24946                     | Sep 1 2015           | apliveb      | aphveb  | -1-11       | 101  |
| 20                                                                                         |                           | Jul 6 2015           | aplweb       | apliveb | drwxr-xr-x  | - 2  |
| 2013                                                                                       |                           | Dec 27 2014          | aphyeb       | aphveb  | drwxr-xr-x  | - 2  |
| 2014                                                                                       |                           | Oct 19 2015          | apliveb      | aphveb  | drwxr-xr-x  | - 2  |
| 2015                                                                                       |                           | Apr 1 10:30          | aplweb       | apliveb | drwxr-xr-x  | - 2  |
| 201603                                                                                     |                           | Mar 31 14:27         | aphyeb       | aphveb  | drwxr-xr-x  | - 2  |
| 201604                                                                                     |                           | Apr 29 15:06         | aphyeb       | apliveb | drwxr-xr-x  | - 2  |
| 201605                                                                                     |                           | May 31 18:13         | aplweb       | aphveb  | drwxr-xr-x  | - 12 |
| 201606                                                                                     |                           | Jun 29 11:42         | aplweb       | aphveb  | druot-xr-x  | - 2  |
| 201606_aprovadas.zip                                                                       | 665323                    | Jun 30 11.37         | aphveb       | aphyeb  | -FW-ff      | \$ 2 |

#### **Detalhamento dos ícones**

Baixar o arquivo compactado

Enviar email

**Passo 7.** Depois de clicar no ícone <sup>S</sup>, aparecerá uma mensagem para uma segunda confirmação do email. Clique em "Sim".

| Enviar E-Mail                                    | ×       |
|--------------------------------------------------|---------|
| Confirma envio de E-Mail do Arquivo compactado ? |         |
|                                                  |         |
|                                                  |         |
| <b>4</b>                                         | Sim Não |

**Passo 8.** Em seguida, aparecerá um pequeno formulário com o arquivo anexado, um texto modelo e algumas informações a serem preenchidas. Preencha os campos desejados e clique em "Enviar email".

| Remetente         | Alicia Menezes <suporte@aplweb.com.br></suporte@aplweb.com.br>                                           |
|-------------------|----------------------------------------------------------------------------------------------------|
| Destinatário(s) 🕥 | alicia@directasistemas.com.br                                                                            |
| Cópia a 🕜         |                                                                                                    |
| Recibo de recpção | Não *                                                                                                    |
| Assunto do e-mail | Enviar Arquivos compactados                                                                              |
| Arquivo           | 201606_aprovedas.zip C Escolher arquivo Nenhum arquivo selecionado Adicionar este Arquivo                |
| Vensagem          | Estamos lhe enviando o arquivo.zip para importação dos arquivos XMLs em<br>seu sistema de contabilidade. |
|                   |                                                                                                    |

Ao enviar o email, aparecerá uma mensagem de confirmação. Como mostrada a seguir:

E-mail enviado corretamente (de suporte@aplweb.com.br a alicia@directasistemas.com.br)

| POP Nº                     | 1606.004<br>4                                    | Titulo:          | Enviando XML da NF-e para o contador |                   | Versão:       | 1.0 |
|----------------------------|--------------------------------------------------|------------------|--------------------------------------|-------------------|---------------|-----|
| Observe                    | como o email cl                                  | negará na        | caixa de entrada do contador:        |                   |               |     |
| Enviar                     | Arquivos compactado                              | )S               |                                      | Mensagem 1 de 112 | 4             | *   |
| De A                       | licia Menezes 牄                                  |                  |                                      |                   |               |     |
| Para a                     | icia@directasistemas.com.br                      | 20 20            |                                      |                   |               |     |
| Data H                     | oje 11:55                                        |                  |                                      |                   |               | -   |
| Estamos lhe<br>seu sistema | enviando o arquivo.zip para<br>de contabilidade. | importação dos a | rquivos XMLs em                      | 201606            | aprovadas.zip |     |

# Material de Suporte:

http://directaweb.com.br/aplweb/index.php/video-aulas/145-aula-03-enviando-xmls-ao-contador-mensalmente http://directaweb.com.br/aplweb/index.php/component/k2/item/31-enviando-arquivos-xmls-das-nf-egeradaspelo-aplweb-ao-contador